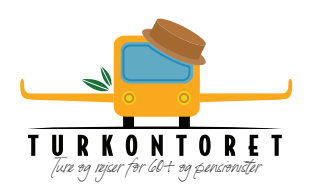

# Sådan fungerer Turkontorets webshop

Når du har valgt en tur, indtaster du dit medlemsnummer. Har du glemt det, kan du enten skrive medlems nr. 998 eller kontakte Turkontoret og få det oplyst.

Som **nyt medlem** kan du købe/bestille ture ved at skrive medlems nr. 999. Turkontoret fremsender senere et medlemskort med dit medlemsnr.

#### Billettype

Vælg medlemsbillet og [Tilføj til kurv]. Par skriver begge medlemsnumre og ændrer antallet til 2. Ønsker du også en gæst med på turen, tilføjer du en Gæstebillet og [Tilføj til kurv].

## [Kurv] og [Kassen]

Når du har valgt ALLE dine ture – går du til din [Kurv]. I det orange felt går du [Til kassen]. Her kan du se din samlede ordre og udfylde alle felterne.

Nederst vælger du betalingsform enten ved Bankoverførsel, MobilePay eller Kontant.

#### 1. Bankoverførsel

Du overfører straks beløbet fra din netbank til Turkontorets konto i Spar Nord:

Registreringsnummer 9056. Kontonummer 4584650813.

#### 2. MobilePay

Du taster beløbet

- Vælg Turkontorets MobilePay nr. 99744
- Skriv i kommentarfeltet både turenes numre + dit medlemsnummer/eller navn, det er MEGET VIGTIGT!

#### 3. Kontant betaling betyder 'bestilling'

Du skal så møde op på Turkontoret på betalings- og afhentningsdagen.

#### Kvittering

Når du har trykket på [Afgiv ordre], får du en mail med en kvittering på dine bestillinger. Hvis du har betalt med MobilePay eller Bankoverførsel, er denne kvittering din billet, som du skal medbringe på turene.

Er en tur blevet udsolgt eller bliver den aflyst, returnerer vi beløbet.

Indtast dit medlemsnummer

### Billettype

| Select an | Select an option |  |
|-----------|------------------|--|
|           |                  |  |
| 1         | Tilføj til kurv  |  |

#### Billettype

| • |
|---|
|   |
|   |
|   |
|   |

| 0 | Direkte bankoverførsel                                                                                                    |
|---|----------------------------------------------------------------------------------------------------|
| O | verfør pengene direkte til vores bank konti (Spar Nord: Reg.nr. 9056 Konto: 4584650813).<br>Jsk ordrenummeret som reference på din betaling |
|   |                                                                                                    |
| ) | Mobile Pay (99744)                                                                                                    |